## UniCredit Bulbank

#### ИНСТРУКЦИЯ ПЪРВОНАЧАЛНА АКТИВАЦИЯ НА М-ТОКЕН В БУЛБАНК ОНЛАЙН

следвайте посочените стъпки, за да активирате достъпа си до М-токен:

> Общи условия за Булбанк Онлайн

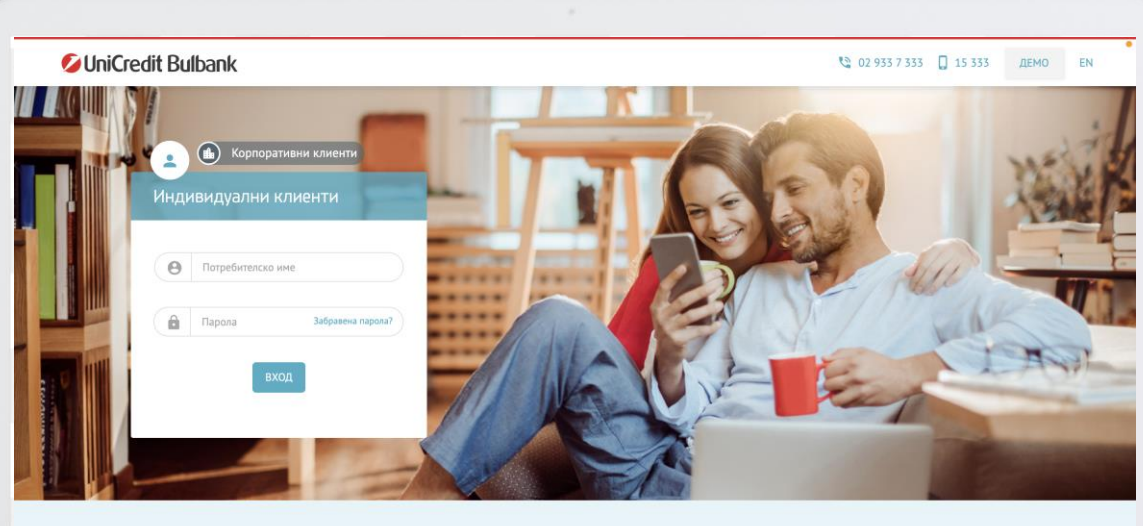

• Новини

потребители

> Важно! Обслужване н до края на годината - 31.12.2020 г

> Важно! От 11 декември 2020 г. динамичната

> Важно! Спиране на функционалности в старата версия на сайтът за корпорат

арола за идентификация при вход в Булбанк Онлайн става задължителна за всички

🛍 Сигурност > Препоръки за сигурност при работа с ни канали на Банката Политика за прилагане на бисквитки

🖹 Документи

 Общи условия за Булбанк Онлайн Видове сметки и възмо ности за работа с тях в услугата "Булбанк Онлайн"

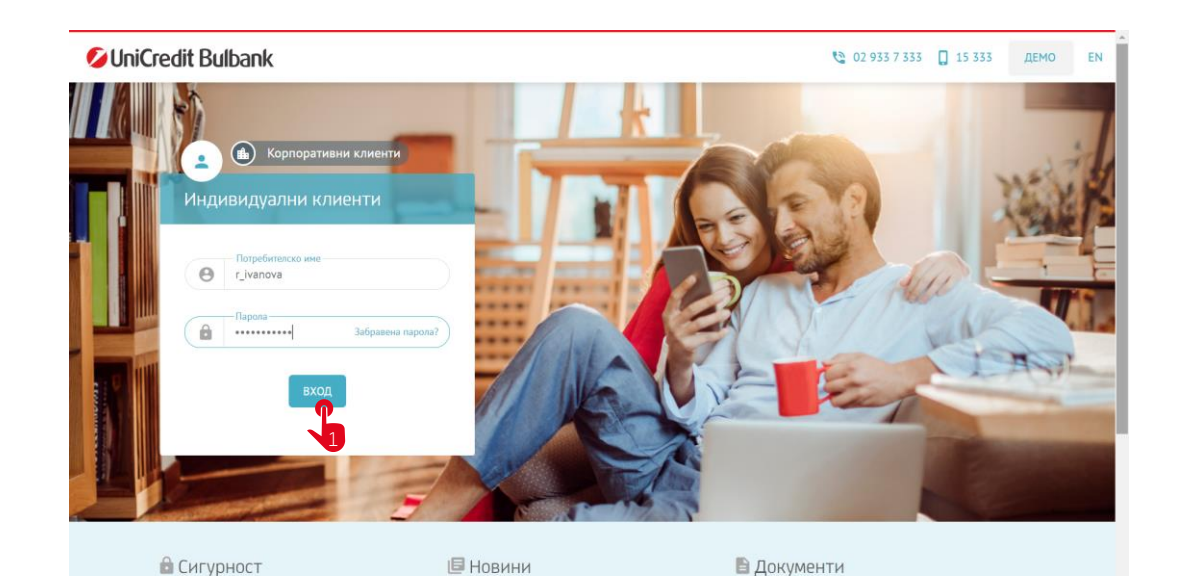

» Важно! Обслужване на клиентските

> Препоръки за сигурност при работа с

канали на Банката

01

#### ВХОД В БУЛБАНК ОНЛАЙН

- Въведете своето потребителско име и парола за достъп до Булбанк Онлайн на началната страница. Изберете бутон "Вход".
- Ще се отвори допълнителен прозорец, изискващ въвеждането на Еднократна парола за вход от SMS.
- Въведете SMS паролата, която ще получите на телефонния номер, регистриран в Булбанк Онлайн, и потвърдете с бутон "Потвърди".

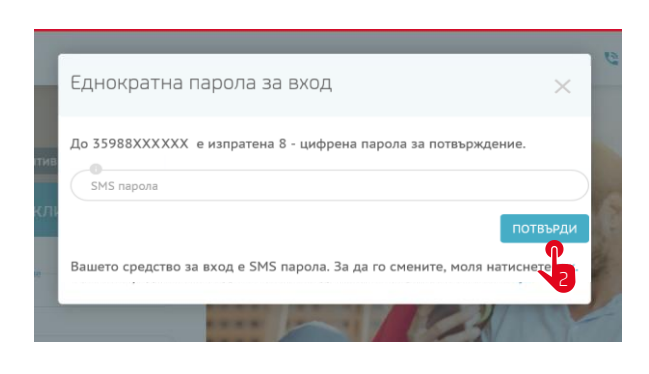

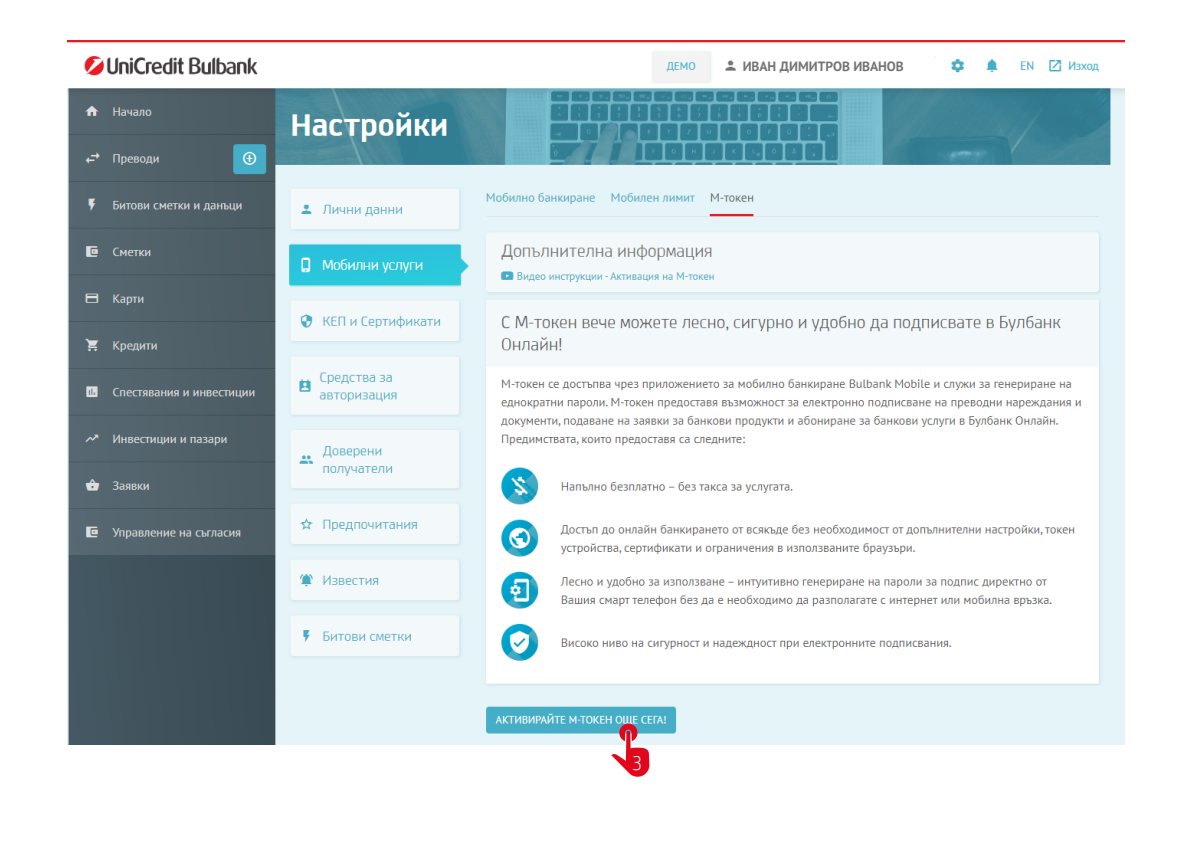

#### АКТИВИРАНЕ НА М-ТОКЕН

- От страница "Настройки" изберете "Мобилни услуги" и натиснете бутон "Активирайте М-токен още сега!".
- Първоначалното активиране на М-токен изисква въвеждане на SMS парола. Въведете я в указаното поле и потвърдете с бутон "Потвърди".

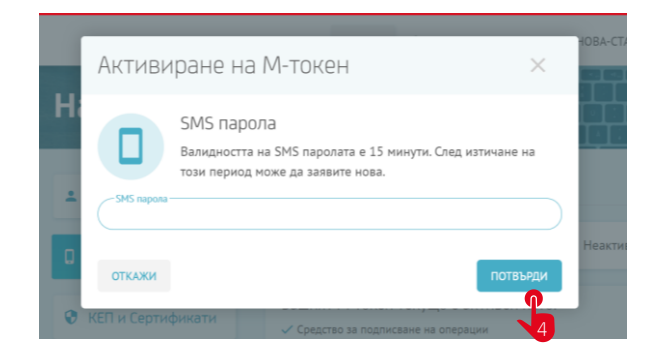

| Ø UniCredit Bulba     | Активацията на М-токен завърши услешно.                                                                                                    | 🕸 🌲 EN 🗹 Maxi   |
|-----------------------|----------------------------------------------------------------------------------------------------|-----------------|
| 🖨 Начало              | Иистониции за инсталилаце и активилаце ца приломението за Мобилио Бациилаце (М.токец)                                                                                                    | а след 4 минути |
| ← Преводи             | инструкция за Android/iPhone                                                                                                    |                 |
| Битови сметки         | 1. На посочения от Вас номер ще получите СМС с линк, който ще Ви прехвърли към магазина за приложения в<br>зависимост от операционната система – Google play/ Appstore. Можете и ръчно да изтеглите приложението за<br>мобилно банкиране Bulbank Mobile от там и да го инсталирате. |                 |
| Сметки                | <ol> <li>Ще получите втори СМС с код за активация – запишете или копирайте кода, за да можете да го впишете на<br/>указаните за целта места.</li> </ol>                                                                                                    | - ଶ୍            |
| 🗏 Карти               | 3. Стартирайте Bulbank Mobile и отидете на секция М-токен.                                                                                                    |                 |
| 🗧 Кредити             | 4. За активиране на мТокен въведете активационния код от получения СМС и Token ID, който беше изпратен на<br>имейл адреса регистриран в Булбанк Онлайн. При нужда от съдействие или проблеми се свържете с нас на<br>по водет и стродотвита.                                        |                 |
| Спестявания и инвести | телефон +55929557555                                                                                                    |                 |
| <b>ду</b> Заявки      | бъдат последователни /123456/ или шест еднакви цифри. Запомнете този PIN добре!                                                                                                    |                 |
| Управление на съгласи | приятна работа с м-токен в Булбанк Онлаин!<br>За повече информация и въпроси относно услугата – 02 933 7 333 или 15 333 от местни мобилни телефони в<br>България.                                                                                                    |                 |
| • • €                 | NOGENE                                                                                                    |                 |

На екран ще се визуализира съобщение за успешно • стартирана активация и необходимите стъпки, които да извършите в мобилното приложение Булбанк Мобайл.

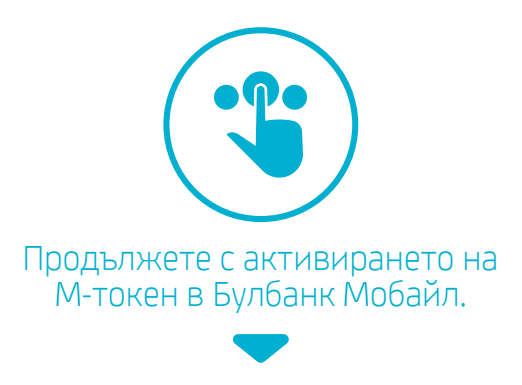

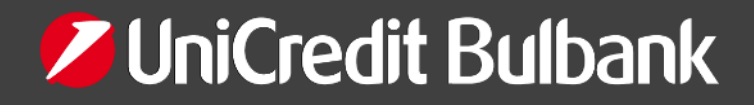

### ИНСТРУКЦИЯ ПЪРВОНАЧАЛНА АКТИВАЦИЯ НА М-ТОКЕН В БУЛБАНК МОБАИЛ

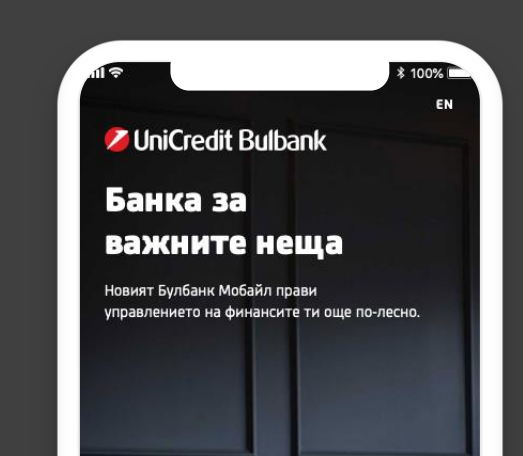

Свалете и инсталирайте приложението за мобилно банкиране на УниКредит Булбанк от магазина за приложения на Вашия смартфон -Google Play/ App Store/ App Gallery.

🖃 стани кли КОНТАКТИ & КЛОНОВЕ И БАНКОМАТИ € \$ ВАЛУТНИ КУРСОВЕ • м-токен АКТИВИРАЙ

#### Активиране на М-токен

Следвайте тази инструкция, за да активирате своя М-токен

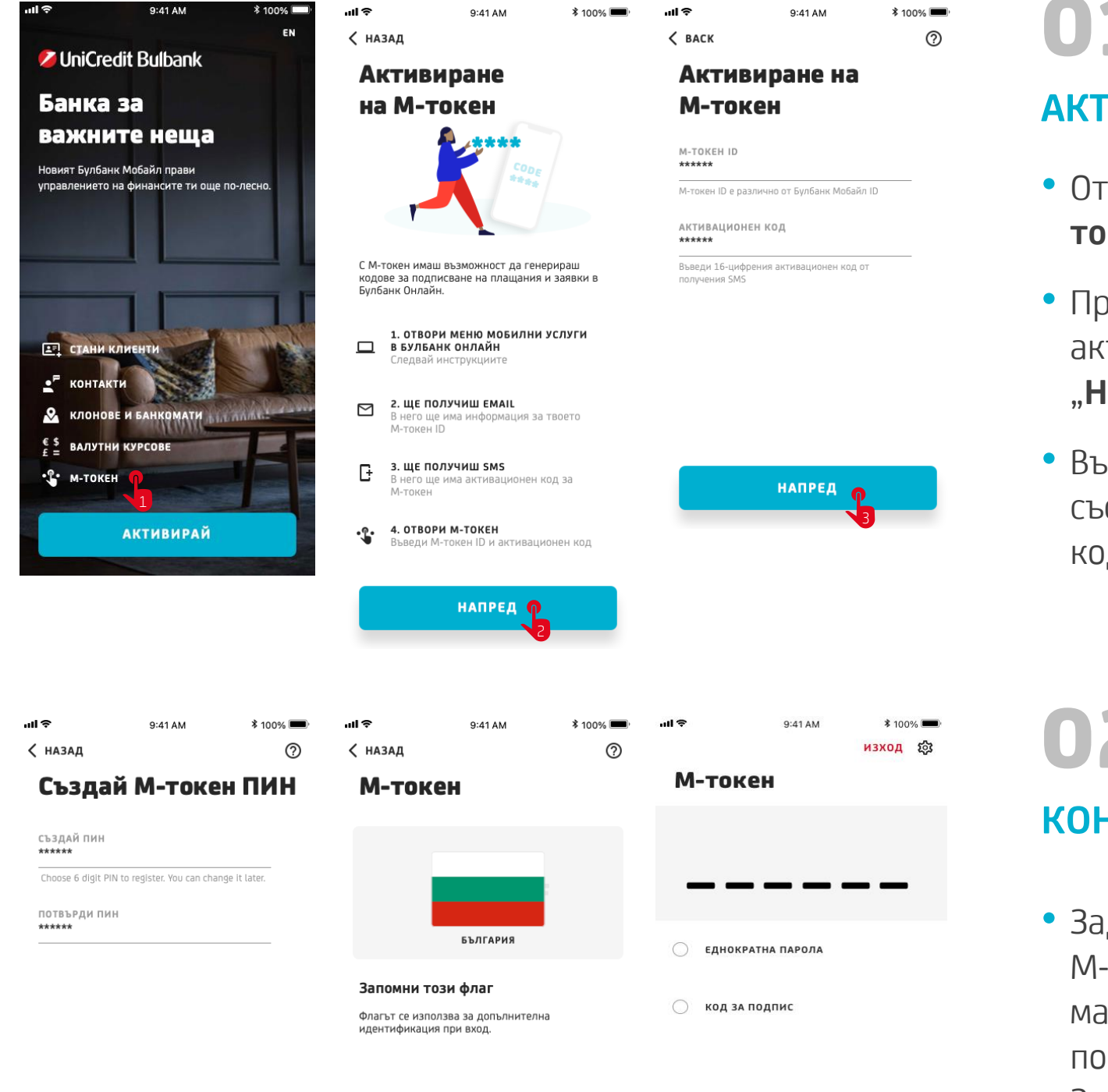

## 01

#### АКТИВИРАНЕ НА М-ТОКЕН

- Отворете Булбанк Мобайл и изберете "Мтокен".
- Прегледайте и следвайте стъпките за активиране на М-токен като изберете бутон "Напред".
- Въведете М-токен ID, от полученото e-mail съобщение и получения с SMS активационен код. Изберете бутон "Напред".

# 02

#### КОНФИГУРИРАНЕ НА М-ТОКЕН

- Задайте своя ПИН код за вход в приложението М-токен. Цифрите трябва да са минимум 6 и максимум 8, като не могат да бъдат последователни (123456) или еднакви. Запомнете този ПИН добре!
- Запомнете флага на държава, който ще се

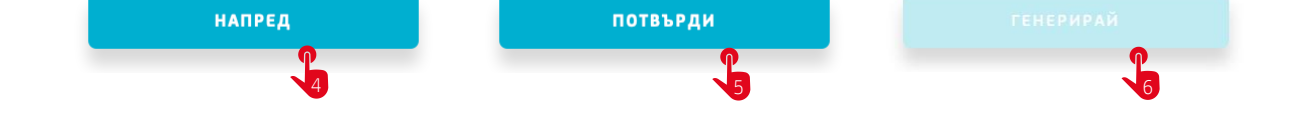

визуализира при правилно въведен ПИН при всеки вход.

Наслаждавайте се на банкирането с М-токен!

В случай на необходимост от допълнително съдействие, можете да се свържете с Центъра за контакт с клиенти на УниКредит Булбанк или да посетите удобен за Вас филиал.

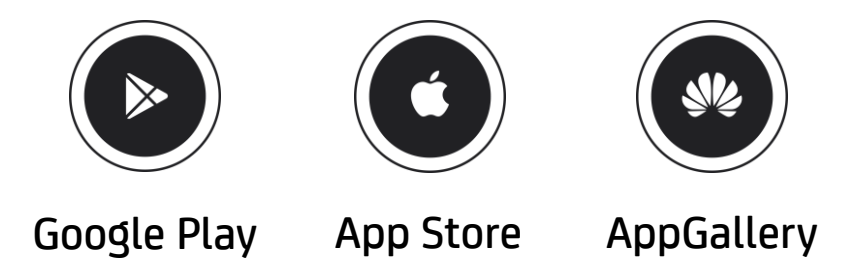

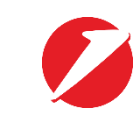